# Sammelzahlung von Amazon / eBay abrufen und mittels Zahlungsbericht aufteilen sowie OPs zuordnen (Integrierte Lösung)

Inhalt

- Allgemein: Automatische Aufteilung der Amazon / eBay E-Commerce-Zahlungsberichte in microtech büro+ Schnelle Übersicht über die Funktionslogik
- Detaillierte Anleitung f
  ür das Abrufen und Aufteilen der Sammelzahlung mittels Zahlungsbericht sowie Zuordnung der OPs
- Konfiguration des regulären Ausdrucks / FiBu-Kontos f
  ür Geb
  ühren in der Plattform (Register: VORGABEN)
  - Regulärer Ausdruck für das Erkennungsmuster zu: Amazon • Regulärer Ausdruck für das Erkennungsmuster zu: eBay
- Sammelzahlung des Markplatz in Software einladen und in einzelne Zahlungen auflösen Importassistent: Importart "durch Auflösen von Zahlungsberichten"

  - ° Zugehöriger Zahlungsbericht ist vorhanden: Abgleich der Sammelzahlung über Datum und Text
- Beispiel einer Sammelzahlung (Amazon) • Feld: Zahlungsbericht-Referenz
- Erstellung einzelner Einträge im Zahlungsverkehreingang an einem Beispiel Ursprüngliche Sammelzahlung
- Automatische Ermittlung der Belegnummer anhand der Auftragsnummer (im ZVE-Datensatz)
- Offene Posten zuweisen

# Allgemein: Automatische Aufteilung der Amazon / eBay - E-Commerce-Zahlungsberichte in microtech büro+

Als Verkäufer, welcher die Amazon / eBay-Zahlungsabwicklung nutzt, bekommen Sie von Amazon / eBay eine Sammelzahlung per Überweisung. Damit Sie diese Datensätze problemlos aufteilen und den einzelnen Offenen Posten zuordnen können, besitzt microtech büro+ Routinen, die dies für Sie unternehmen. Nicht eindeutig zuzuordnende Datensätze werden als gesperrt markiert und sind zu überprüfen.

### Schnelle Übersicht über die Funktionslogik

In nachfolgender Tabelle erhalten Sie eine schnelle, grundlegende Übersicht über die Funktion, die für die Aufteilung der Sammelzahlung und die OP-Zuweisung verantwortlich ist. Im weiteren Verlauf dieser Beschreibung fügt sich eine detaillierte Anleitung mit Beispielen an.

| Aktion | Wie<br>verarbeitet die<br>Software<br>diese<br>Informationen? | Weitere Informationen |
|--------|---------------------------------------------------------------|-----------------------|
|--------|---------------------------------------------------------------|-----------------------|

| Einladen<br>der<br>Vorgäng<br>e des<br>Marktpla                                                                                                    | <ul> <li>Vorgänge werden aus der Plattform heruntergeladen</li> <li>Auftragsnummer wird über die microtech Cloud im Vorgang befüllt</li> <li>Jeder Vorgang erhält von der Software seine Belegnummer</li> </ul>                                                                                                    |
|----------------------------------------------------------------------------------------------------|----------------------------------------------------------------------------------------------------|
| tzes in microtech                                                                                                    | I = Plattf                                                                                                    |
| microtec Cloud<br>h büro+ eingeladen<br>wird, enthält<br>diese eine A<br>uftragsnum<br>mer, die in<br>dem<br>entsprechen<br>den Feld<br>des<br>Vorgangs<br>eingetragen | Datei       Start       Übergeben/Auswerten       Ansicht       Hilfe         Image: Schaubild       Image: Schaubild |
| wird                                                                                                    | Uberblick / Stammdaten Of Amazon                                                                                                    |
|                                                                                                    | <ul> <li>Amazon<br/>Amazon-Ar</li> <li>Shopware-S</li> <li>Shopware-S</li> <li>Regeln:<br/>Belege aus der Plattform herunterladen (Systemvorgabe)<br/>Status-Protokoll (Bereich Vorgänge) an die Plattform übermitteln (Systemvorgabe)</li> <li>Eingeladener Vorgang enthält Auftragsnummer</li> </ul>                                                                                                    |
|                                                                                                    | Belegnummer BK220002 02.06.202 Verkäufer (Abk.)                                                                                                    |
|                                                                                                    |                                                                                                    |
|                                                                                                    | Adresse Positionen AdrKennzeichen Vorgaben Selektionen Parameter                                                                                                    |
|                                                                                                    | Versandart, Bezeichnung,       Versandart       DHL Standard Inland       VorgBezeichnung                                                                                                    |
|                                                                                                    | Auftragsnummer AUFT2209202210009 Feld: Auftragsnummer ist im                                                                                                    |
|                                                                                                    | Suchbegriff POWR eingeladenen Vorgang befüllt                                                                                                    |

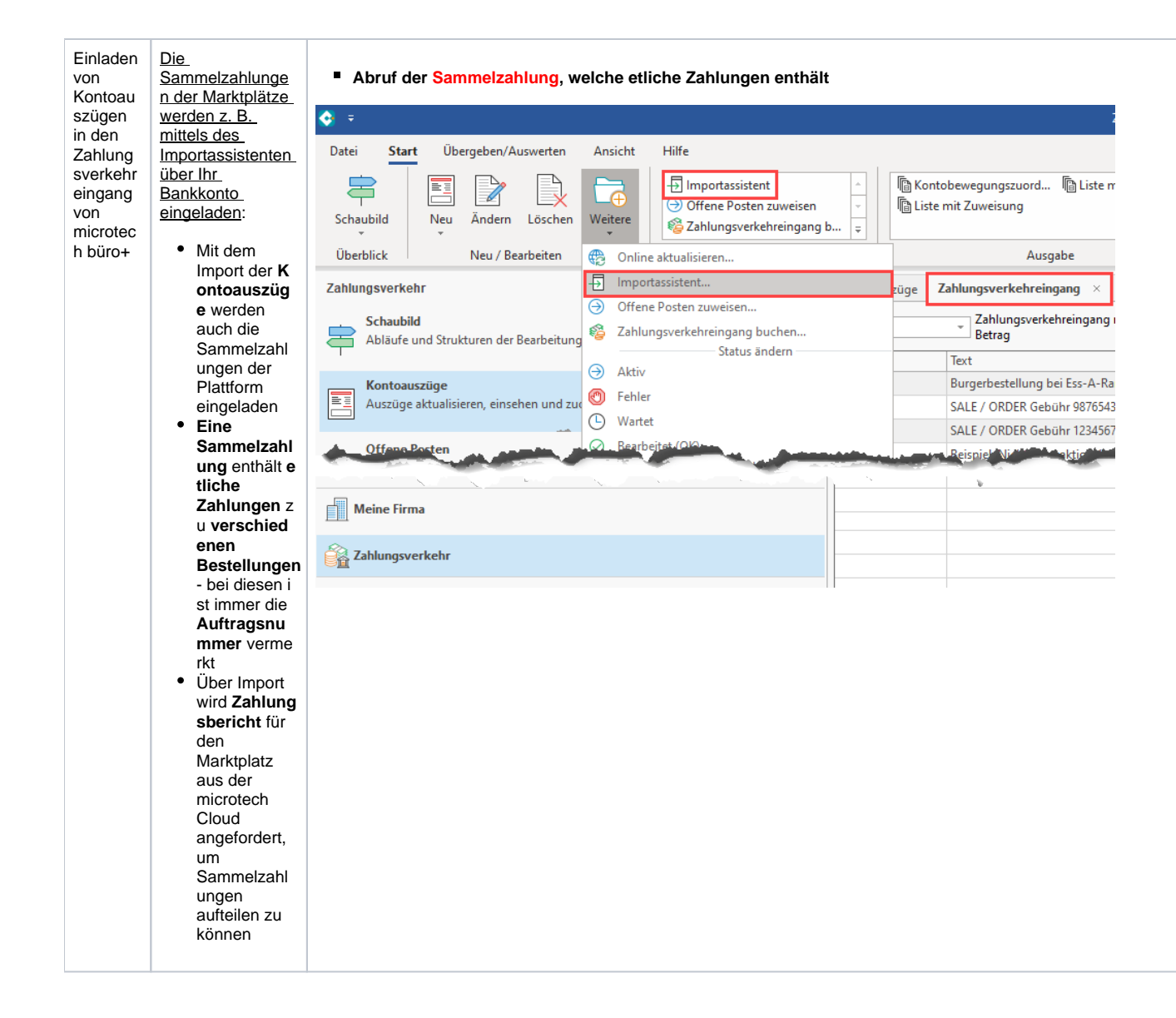

Auflösen Der 🖶 Import für Kontoauszüge / Kontobewegungen von Importassistent wird aufgerufen mit der Funktion: Zahlung sberichte n mittels Wählen Sie die Einstellungen: Importas • Durch sistent Auflösen von Zahlungsverkehrdaten einlesen Zahlungsber ichten (E-) von pain-/camt-Formate (XML-Dateien) Commerce) vo \-P tei ° Es erfolgt محالف ممرتقات eine Prü fung aus Kontoauszüge auf vorh durch Auflösen von Zahlungsberichten (E-Commerce) andene Zahlun gsberic hte in der microtec h Cloud 0 Sammel zahlung en werden der Plattfor m zugeord net Ergebni s: Die Sa m me Iza hlu ng en wer den auf get eilt sod ass die Off en en Ро sten der Vor gän ge zug eor dne t wer den.

| Reguläre<br>r<br>Ausdruc<br>k<br>(Muster)<br>in der<br>Plattform<br>prüft, ob<br>die<br>Sammel<br>zahlung<br>(Zahlung<br>sverkehr<br>eingang-<br>Datensat<br>z) für<br>diese<br>Plattform<br>relevant<br>ist | <ul> <li>In der<br/>Plattform<br/>hinterlegter r<br/>egulärer<br/>Ausdruck<br/>prüft bei<br/>Vorliegen<br/>einer<br/>Sammelzahl<br/>ung, den<br/>Bezug<br/>zwischen Sa<br/>mmelzahlun<br/>g<br/>(Zahlungsve<br/>rkehreingan<br/>g-<br/>Datensatz) u<br/>nd der Plattf<br/>orm</li> </ul>                                                     | <ul> <li>Prüfung anhand Aufbau des Verwendungszweck, ob Sammelzahlung für diese Plattform vorliegt</li> <li>In Plattform gepflegter regulärer Ausdruck erkennt über<br/>ein Muster Sammelzahlungen zu dieser Plattform</li> <li>Zahlungszuordnung</li> <li>Zahlungszuordnung</li> <li>Allengelärer Ausdruck</li> <li>^[0-9](16) [Aa]m]^SLR[0-9A-Z](27)</li> </ul>                                                                                                    |
|----------------------------------------------------------------------------------------------------|----------------------------------------------------------------------------------------------------|----------------------------------------------------------------------------------------------------|
| Sammel<br>zahlung<br>wird<br>verarbeit<br>et und<br>aufgeteilt                                                                                                    | <ul> <li>Entsprechen<br/>d den im Zah<br/>lungsbericht<br/>vorhandenen<br/>Informatione<br/>n prüft die S<br/>oftware, ob<br/>eine Auftrag<br/>snummer vo<br/>rhanden ist</li> <li>Die Sammel<br/>zahlung wird<br/>in einzelne<br/>Zahlungsver<br/>kehreingang<br/>-Datensätze<br/>aufgeteilt</li> </ul>                                     |                                                                                                    |
| In den<br>neu<br>aufgeteilt<br>en,<br>einzelne<br>n<br>Zahlung<br>sverkehr<br>eingang-<br>Datensät<br>zen wird<br>anhand<br>der<br>Auftrags<br>nummer<br>auch die<br>Belegnu<br>mmer<br>eingetra<br>gen      | <ul> <li>Anhand der<br/>Auftragsnu<br/>mmer wird<br/>der entsprec<br/>hende<br/>Vorgang<br/>gesucht,<br/>um die Bele<br/>gnummer zu<br/>erhalten</li> <li>Im neu<br/>erstellten Za<br/>hlungsverke<br/>hreingang-<br/>Datensatz<br/>werden dann<br/>Auftragsnu<br/>mmer und<br/>die<br/>passende Be<br/>legnummer<br/>eingetragen</li> </ul> | Nach Aufteilung nach Zahlungsbericht: <b>Anhand Auftragsnummer wird Belegnummer in Zahlungsverkehreingang-Datensatz eingetragen</b> Zahlungsverkehreingang-Datensatz     Datei   Erfassung   Hilfe   Ansicht     Weitere Daten   Zuweisung   Memo   Selektionen   Gesperrt / Info     Vorgabe   Ur, Zuweisung   Memo   Selektionen   Gesperrt / Info     Vorgabe   Ur, Zuweisung   Memo   Selektionen   Gesperrt / Info     Offene Posten Übersicht   Offene Posten nach     Image: Description: |

| Nach<br>dem<br>Aufteilen<br>wird der<br>Sammel<br>bericht<br>in das<br>Archiv<br>verschob<br>en                       | <ul> <li>Der<br/>Datensatz<br/>der<br/>Sammelzahl<br/>ung wird mit<br/>der<br/>Aufteilung in<br/>einzelne<br/>Datensätze<br/>in das Archiv<br/>Zahlungsver<br/>kehreingang<br/>verschoben</li> </ul>                                                                                                    | Image: Start       Übergeben/Auswerten       Ansicht       Hilfe         Image: Start       Übergeben/Auswerten       Ansicht       Hilfe         Image: Schaubild       Image: Schaubild       Ima |
|----------------------------------------------------------------------------------------------------|----------------------------------------------------------------------------------------------------|----------------------------------------------------------------------------------------------------|
| Einträge<br>im<br>Zahlung<br>sbericht<br>ohne Au<br>ftragsnu<br>mmer                                                  | <ul> <li>Einträge im<br/>Zahlungsberi<br/>cht, die<br/>keine<br/>Auftragsnum<br/>mer<br/>besitzen,<br/>erhalten im<br/>erstellten<br/>Zahlungsverk<br/>ehreingang-<br/>Datensatz<br/>auf dem<br/>Register:<br/>"Zuweisung"<br/>das<br/>Kennzeichen<br/>: "Nur<br/>Buchungssat<br/>z erzeugen"<br/>ohne<br/>Zuordnung<br/>von Offene<br/>Posten.</li> </ul>                               | weitere Daten Zuweisung   Vorgaben für Zuweisung   Status   Adressnummer   Buchungskonto (FiBu)   Kostenstelle   Belegnummern   Auftragsnummern    Offenen Posten stornieren                                                                                                    |
| Nach<br>dem<br>Erstellen<br>der ZVE-<br>Datensät<br>ze: OP-<br>Zuweisu<br>ng nach<br>den<br>bekannt<br>en<br>Routinen | <ul> <li>Nachdem<br/>die<br/>Zahlungsdat<br/>ensätze<br/>erstellt<br/>wurden,<br/>werden die<br/>OPs gebucht<br/>bzw.<br/>ausgeglichen<br/>und die<br/>Buchungssät<br/>ze z. B. in<br/>der "Auftrag<br/>Buchungslist<br/>e",<br/>Hauptbuch<br/>etc. erstellt</li> <li>Damit kann<br/>die OP-<br/>Zuweisung<br/>mit den<br/>bekannten<br/>Routinen<br/>durchgeführt<br/>werden</li> </ul> |                                                                                                    |

Detaillierte Anleitung für das Abrufen und Aufteilen der Sammelzahlung mittels Zahlungsbericht sowie Zuordnung der OPs

# 

# Konfiguration des regulären Ausdrucks / FiBu-Kontos für Gebühren in der Plattform (Register: VORGABEN)

Im Bereich: E-COMMERCE - ÜBERBLICK / STAMMDATEN - Register: PLATTFORMEN erreichen Sie für die jeweilige Plattform auf dem Register: VORGABEN diesen regulären Ausdruck, der den Verwendungszweck prüft. Für die Plattformen **Amazon** sowie **eBay** ist der **reguläre Ausdruck** bereits mit einem passenden Muster **belegt**, wodurch keine gesonderte Konfiguration vorgenommen werden muss.

#### Beachten Sie:

Sollte Ihre Installation schon älter sein, müssen Sie die Felder für die regulären Ausdrücke in den Vorgaben der Plattform ggf. händisch eintragen. Die Standard-Belegung können Sie auf dieser Seite nachlesen.

Durch den regulären Ausdruck werden über ein Erkennungsmuster passende Einträge gefunden.

Über bestimmte Erkennungsmuster werden die Zahlungsberichte identifiziert (weitere Informationen unter: Beispiele für "Reguläre Ausdrücke" für Belegnummern).

#### Regulärer Ausdruck für das Erkennungsmuster zu: Amazon

Für Amazon ist das Standard-Muster folgendermaßen aufgebaut:

^[0-9]{16} [Aa]m|^SLR[0-9A-Z]{27}

#### Beispiel für Amazon:

Es wurde eine Sammelzahlung mit folgendem Text eingeladen:

• 8791238499876881 Amazon Svcs DE

| Kontoauszüge | Zahlungsverkehreingang $\times$  | Archiv Zahlungsverkehreingang |
|--------------|----------------------------------|-------------------------------|
| (Alle)       | Zahlungsverkehreingang<br>Betrag | nach 📃                        |
| Datum        | Text                             |                               |
| 30.08.202    | 8791238499876884 Amazon Sv       | /cs DE                        |

Der reguläre Ausdruck sucht nun nach den im Feld definierten Kriterien.

| 🖀 🥥 Ŧ                                                                                                    |                               | Plattform-Da                                                             | tensatz ändern      |                            | ?  | F | - |
|----------------------------------------------------------------------------------------------------|-------------------------------|--------------------------------------------------------------------------|---------------------|----------------------------|----|---|---|
| Datei Erfassung<br>Speichern Quick<br>& schließen *<br>Aktionen                                                                                                    | Hilfe<br>Verwerfen Einfü      | Gen<br>Zwischneiden<br>Copieren<br>Kopieren<br>Koschen<br>Zwischenablage | <b>F</b> <i>K</i> ⊻ | ▼A^A*<br>Ø - A - ■<br>Text | -  |   |   |
| Nummer<br>Plattform-Typ<br>Bezeichnung                                                                                                    | 1 V Aktiv<br>Amazon<br>Amazon | micro                                                                    | otech Cloud verwe   | nden                       |    |   |   |
| Bereich       Vorgangserzeugung       Status-Versandarten       Einstellungen       Spezifikationen       Zugangsdaten       M         HTML-Vorlage<br>Artikel-Beschreibung                                             |                               |                                                                          |                     |                            | Me |   |   |
| Zahlungszuordnung         FiBu-Konto für Gebühren (Weitere Buchung)         Regulärer Ausdruck       ^[0-9]{16} [Aa]m ^SLR[0-9A-Z]{27}         Status für neue Adressen über diese Plattform         Status       Kunde |                               |                                                                          |                     |                            |    |   |   |

### Regulärer Ausdruck für das Erkennungsmuster zu: eBay

Für eBay ist das Muster des regulären Ausdrucks im Standard folgendermaßen aufgebaut:

P( |.)[0-9]{10}|TX[0-9]{10,11}XT

Beispiel für eBay:

Es wurde eine Sammelzahlung mit folgendem Text eingeladen:

#### • eBay PTX27208107230XT

Der reguläre Ausdruck sucht nun nach dem im Feld eingestellten Muster.

| 🖷 🤗 🔻                                                                                       | Plattform-Datensatz                                                                                                    | ? 🖪 _                                        |
|---------------------------------------------------------------------------------------------|----------------------------------------------------------------------------------------------------|----------------------------------------------|
| Datei Erfassung<br>Speichern Qu<br>& schließen (Kop<br>Aktio                                | Hilfe                                                                                                    |                                              |
| Nummer<br>Plattform-Typ<br>Bezeichnung                                                      | 5 Aktiv<br>EBay Thein eBay                                                                                                    |                                              |
| Bereich Vorgaber<br>HTML-Vorlage<br>Artikel-Beschreib<br>Artikelbild-Zur dau                | n Vorgangserzeugung Status-Versandarten Einstellungen Spezifikationen                                                                                                    | Zugangsdaten Me                              |
| FiBu- conto car Go<br>(Weitere Buchung<br>Regulärer Ausdru<br>Status für neue Adr<br>Status | ebührei 149,5                                                                                                    | <u></u> <b>−  </b> <i>ρ</i> <sub>1</sub> , , |
| Info:     Die regulären A     editiert werden  Im Bereich: "FiBu-Kont                       | Ausdrücke sind auf dem jeweiligen Register: VORGABEN der Plattformen gespeichert und<br>, sofern es geänderte Abläufe des Marktplatzes erfordern.<br><b>to für Gebühren</b> " geben Sie das Konto an, auf welches diese Gebühren verrechnet werde | d können von Ihnen<br>en sollen.             |
| Beachten Sie:<br>Klären Sie die i<br>Zahlungszu<br>FiBu-Ko<br>(Weitere                      | notwendigen Details zur Auswahl des "FiBu-Kontos für Gebühren" bitte mit Ihrem Steuerk<br>uordnung<br>Into für Gebühren Die Auswahl des FiBu-Kontos ist mit Ihrem Ste<br>Buchung)                                                                 | perater.                                     |

Sofern Sie kein Gebührenkonto eingetragen haben, werden Sie vom Assistenten hingewiesen, dies nachzuholen.

- Import für Kontoauszüge / Kontobewegungen

| Zu Ihrer Information:                                                                                                    |
|----------------------------------------------------------------------------------------------------|
| Der Import konnte nicht durchgeführt werden.                                                                                                    |
| Sie müssen das aufgetretene Problem beheben und den Import wiede                                                                                                    |
| Fehlermeldung:<br>Bitte tragen Sie bei folgenden Plattformen im Reiter "Vorgaben" ein "I<br>Konto für Gebühren" ein, da sonst kein Payout-Abgleich erfolgen kann<br>• (1) Amazon |
|                                                                                                    |
| 9                                                                                                    |

2

# Sammelzahlung des Markplatz in Software einladen und in einzelne Zahlungen auflösen

#### Importassistent: Importart "durch Auflösen von Zahlungsberichten"

Im Zahlungsverkehreingang werden beim Import für Kontoauszüge (z. B über den Importassistent) auch die Sammelzahlungen der Marktplätze über Ihr Bankkonto eingeladen.

Diese Sammelzahlung wird im folgenden in einzelne Datensätze aufgeteilt, um die OPs im weiteren Verlauf passend zuordnen zu können. Hierzu existiert im Importassistent eine für das Aufsplitten vorgesehen Funktion.

Gehen Sie wie folgt vor:

Wählen Sie zunächst im Bereich: ZAHLUNGSVERKEHR - KONTOAUSZÜGE - Register: ZAHLUNGSVERKEHREINGANG über Schaltfläche: WEITERE den Eintrag: Importassistent.

| 💠 🔻                                                                                                    |                                                                                                    |                                       |
|----------------------------------------------------------------------------------------------------|----------------------------------------------------------------------------------------------------|---------------------------------------|
| Datei <b>Start</b> Übergeben/Auswerten                                                                                         | Ansicht Hilfe                                                                                                    |                                       |
| Schaubild                                                                                                    | ↓       Importassistent       ^         ↓       ↓       ↓         ↓       ↓       ↓         ↓       ↓       ↓         ↓       ↓       ↓         ↓       ↓       ↓         ↓       ↓       ↓         ↓       ↓       ↓         ↓       ↓       ↓         ↓       ↓       ↓         ↓       ↓       ↓ | l Kontobewegung<br>l Liste mit Zuweis |
| Überblick Neu / Bearbeiten                                                                                                    | Online aktualisieren                                                                                                    |                                       |
| Zahlungsverkehr                                                                                                    | -Ð Importassistent                                                                                                    | g Zahlungsverk                        |
| Schaubild<br>Abläufe und Strukturen der<br>Bearbeitungsschritte<br>Überblick<br>Funktionen zum Zahlungsverkehr im<br>Überblick | <ul> <li>Offene Posten zuweisen</li> <li>Zahlungsverkehreingang buchen</li> <li>Status ändern</li> <li>Aktiv</li> <li>Pehler</li> <li>Wartet</li> </ul>                                                                                                    | ssen':?,-(+.)/                        |
| Offene Posten<br>Nicht bezahlte Rechnungen von Kunder<br>und Lieferanten                                                       | <ul> <li>⊘ Bearbeitet (OK)</li> <li> Importregeln</li> <li>√⊘ Anpassen</li> </ul>                                                                                                    | ssen':?,-(+.)/                        |
| Zahlungsverkehr<br>Überweisungen und Lastschriften<br>ausführen                                                                | Erstellen     Funktionen     Sperren                                                                                                    |                                       |
| Kontoauszüge<br>Auszüge aktualisieren, einsehen und<br>zuordnen                                                                | <ul> <li>In Archiv verschieben</li> <li>Bereich</li> <li>Bereich-Aktionen</li> <li>Bereich löschen</li> </ul>                                                                                                    |                                       |
|                                                                                                    | Optionen     Optionen     Datentresor öffnen     Banking-Diagnose Assistent     Auf Update der Bankingkomponente prüfen                                                                                                    |                                       |
|                                                                                                    |                                                                                                    |                                       |

Wählen Sie die Option: "durch Auflösen von Zahlungsberichten (E-Commerce)".

| Dimport für Kontoauszüge / Kontobewegungen |                                                                                                    |                                           |                  | _         |
|--------------------------------------------|----------------------------------------------------------------------------------------------------|-------------------------------------------|------------------|-----------|
|                                            | Wählen Sie die Einstellu                                                                                                    | ungen:                                    |                  |           |
| • microtech                                | Zahlungsverkehrdaten einlesen         von pain-/camt-Formate (XML-         von DTA-Datei         aus Archiv Zahlungsverkehr         durch Import aus Datei         von BESR-Datei / XML-Datei (Sch         durch Import über LetsTrade         aus Kontoauszüge         durch Auflösen von Zahlungsber | Dateien)<br>hweiz)<br>richten (E-Commerce |                  |           |
|                                            | Optionen<br>Vach Import Zuweisungsassister                                                                                                    | nt aufrufen                               |                  |           |
|                                            |                                                                                                    | Eurück                                    | → <u>W</u> eiter | $\otimes$ |

| () Beachten Sie:<br>Stellen Sie sicher, dass eine Datensic | herung erfolgt ist!                                                     |
|------------------------------------------------------------|-------------------------------------------------------------------------|
| - Import für Kontoauszüge / Ko                             | ntobewegungen                                                           |
| 🔶 microtech                                                | Datensicherung:                                                         |
|                                                            | Vor dem weiteren Ausführen dieser Funktion sollte eine Datensic werden. |
|                                                            | Ja, eine Datensicherung wurde durchgeführt.                             |
|                                                            |                                                                         |
|                                                            |                                                                         |
|                                                            | Curück $\bigcirc$ <u>W</u> eiter                                        |
|                                                            |                                                                         |

Sie erhalten Im Anschluss an das Ausführen des Assistenten eine Zusammenfassung für welche Plattformen das Auflösen der Sammelzahlungen durchgeführt wird.

#### In der Regel sind dies alle Plattformen, in denen ein regulärer Ausdruck auf dem Register: VORGABEN eingepflegt wurde.

Plattformen, für die der reguläre Ausdruck gelöscht oder nicht belegt wurde, werden nicht herangezogen. Im anschließenden Protokoll erhalten Sie wichtige Informationen über die Aufschlüsselung der einzelnen Datensätze zu den einzelnen Sammelzahlungen.

| 🕂 Import für Kontoauszüge / Ko | ntobewegungen                                                                |
|--------------------------------|------------------------------------------------------------------------------|
|                                | Zusammenfassung:                                                             |
|                                | Für den Zahlungsverkehreingang gelten folgende Einstellungen                 |
|                                | Zahlungsverkehrdaten einlesen durch Auflösen von Zahlungsber<br>(E-Commerce) |
|                                | Ja, eine Datensicherung wurde durchgeführt.                                  |
|                                | Für folgende Plattformen werden Zahlungsberichte abgegliche                  |
|                                | (1) eBay<br>(5) Amazon                                                       |
|                                |                                                                              |
|                                | <u>Schema</u><br>speichern ▼ <u>Schema</u><br>Speichern ▼ <u>Schema</u>      |

# Zugehöriger Zahlungsbericht ist vorhanden: Abgleich der Sammelzahlung über Datum und Text

Wird eine passende Sammelzahlung in einer Plattform gefunden, zu der ein Zahlungsbericht vorliegt, werden für die Sammelzahlung neue einzelne Zahlungsverkehrs-Datensätze angelegt und der Datensatz der Sammelzahlung in das Archiv verschoben.

Um einen Eintrag des Zahlungsberichts zu einem Zahlungseingang zuzuordnen, wird innerhalb der Software ein bestimmter Text geprüft, an dem die Routine erkennt, ob dieser Datensatz im Zahlungsbericht auftaucht. Dies geschieht über die regulären Ausdrücke: Anhand des Datums und Betrags wird die Zugehörigkeit erkannt und die Sammelzahlung entsprechend in einzelne Datensätze gesplittet.

#### Beachten Sie:

3

Der Zahlungsbericht wird teils erst einige Tage verzögert vom Marktplatz bereitgestellt. Die microtech Cloud prüft regelmäßig auf das Vorhandenseins eines Zahlungsberichts und reicht diesen an die Software weiter. Sobald der Zahlungsbericht vorliegt, erfolgt die Aufteilung der Sammelzahlung in einzelne Datensätze.

# Beispiel einer Sammelzahlung (Amazon)

Eine Auszahlung des Marktplatzes kann z. B. folgendermaßen aussehen:

- Es wurden 100 Kundenbestellungen in microtech büro+ eingeladen
- Amazon zahlt Ihnen 10.000 EUR als Sammelzahlung ("Payout") aus, die nun zugewiesen werden müssen
- Der zugehörige Text kann bei Amazon z. B. nach folgendem Muster aufgebaut sein:
  - 8791238499876881 Amazon Svcs DE

| <b>\$</b> =                                                                    |                | Zahlungsverkehreingang Testfirma - microtech büro+    |    |
|--------------------------------------------------------------------------------|----------------|-------------------------------------------------------|----|
| Datei Start Übergeben/Ausw<br>Schaubild Neu Ändern Lu<br>Überblick Neu / Bearb | verten Ansicht | Hilfe                                                 | Sı |
| Zahlungsverkehr <                                                              | Kontoauszüge   | ahlungsverkehreingang × Archiv Zahlungsverkehreingang |    |
| Abläufe und Strukturen der                                                     | (Alle)         | Zahlungsverkehreingang nach Datum                     |    |
| Bearbeitungsschritte                                                           | Datum 🗉        | Text Belegnummern Zahlungsbericht-Referen             | z  |
| Uberblick<br>Funktionen zum<br>Zahlungsverkehr im                              | 29.07.2022     | Sammelzahlung eines Marktplatzes mit der Summe "X"    |    |
| Meine Testfirma                                                                |                | wurde eingeladen.                                     |    |
| Zahlungsverkehr                                                                |                |                                                       |    |
|                                                                                |                |                                                       | _  |

Der Marktplatz stellt für diese zusammenfassende Sammelzahlung auch einen zugehörigen Zahlungsbericht zur Verfügung, mit welchem Rückschlüsse auf die Einzel-Elemente der Sammelzahlung erfolgen können.

### Feld: Zahlungsbericht-Referenz

Wurde ein Zahlungsbericht eingeladen, wird das Feld: "Zahlungsbericht-Referenz" mit einer eindeutigen Nummer belegt. Über microtech büro+ wird dieser Report, welcher eine detaillierte Auflistung der einzelnen Positionen enthält, intern ausgewertet. Die Sammelzahlung kann somit in mehrere kleine Datensätze aufgelöst werden, die mit zusätzlichen Infos, wie der Auftragsnummer der zugehörigen Zahlung, etc. ergänzt werden, sofern diese im Bericht auftauchen. In den Kontobewegungen wird die ID der zugehörigen Sammelzahlung im Feld "Zahlungsbericht-Referenz" gespeichert. Das Feld: "Zahlungsbericht-Referenz", welches z. B. in der Tabelle des Registers: ZAHLUNGSVERKEHREINGANG eingeblendet werden kann, signalisiert ob ein Zahlungsbericht für den jeweiligen Datensatz vorliegt.

| Kontoauszüge Zahlungsverkehreingang ×        |                                | Zahlungsverkehreingang $\times$ | Archiv Zahlungsverkehreingang |        |              |                          |  |
|----------------------------------------------|--------------------------------|---------------------------------|-------------------------------|--------|--------------|--------------------------|--|
| (Alle) Zahlungsverkehreingang nach<br>Betrag |                                |                                 |                               |        |              |                          |  |
| Datum Text                                   |                                |                                 | Text                          |        | Belegnummern | Zahlungsbericht-Referenz |  |
| 29                                           | .07.202                        |                                 | Burgerbestellung bei Ess-A-Ra | indo   |              | (Keine)                  |  |
| 29                                           | .07.202                        |                                 | 8791238499876881 Amazon Sv    | rcs DE |              | 9876543                  |  |
| 29                                           | 9.07.202 eBay PTX27208107230XT |                                 | eBay PTX27208107230XT         |        |              | 23434567                 |  |
| 29                                           | .07.202                        |                                 | eBay PTX27208107232XT         |        |              | 23434778                 |  |
| 29                                           | .07.202_                       |                                 | 8791238499876884 Amazon Sv    | rcs DE |              |                          |  |

#### Der Wert des Feldes Zahlungsbericht-Referenz wird nach folgender Logik gefüllt:

| Aktueller Stand<br>zum Abruf des<br>Zahlungsberichtes      | Feld: "Zahlungsbericht-Referenz"                                                                                                    |
|------------------------------------------------------------|----------------------------------------------------------------------------------------------------|
| Für den Datensatz<br>existiert kein<br>Zahlungsbericht     | "(Keine)"<br>Diese Zahlung taucht in keinem der Zahlungsberichte des Marktplatzes auf und entspricht nicht dem erwarteten Muster<br>einer Sammelzahlung. Dies wird in diesem Feld mit "(Keine)" quittiert. Es liegt für diesen Datensatz kein Report vor und<br>es wird auch keiner mehr von der Software erwartet.                  |
| Der Zahlungsbericht<br>liegt noch nicht vor                | <ul> <li>"Leeres Feld"</li> <li>Der Zahlungsbericht liegt noch nicht vor. Die Software prüft, ob ein Zahlungsbericht vom Marktplatz in der nahen Zukunft geliefert wird.</li> <li>Das Feld wird leer dargestellt. Datensätze mit einem leeren Feld werden weiterhin auf das Vorhandensein eines Zahlungsberichts geprüft.</li> </ul> |
| Es liegt ein<br>Zahlungsbericht für<br>einen Datensatz vor | Die ID des Zahlungsberichts wird für den vorhandenen Datensatz eingetragen. Alle Datensätze mit gefülltem Feld<br>"Zahlungsbericht-Referenz" wurden erfolgreich zum entsprechenden Bericht zugeordnet und werden in der Folge nicht<br>mehr weiter geprüft.                                                                          |

Aus dem zugehörigen Zahlungsbericht können u. a. die folgenden Informationen gewonnen werden:

- Informationen zur Plattform
- An welchem Tag verbucht wurde
- Die Einzelpositionen
- Welche Gebühren von der Plattform einbehalten werden

Die einzelnen **Bestandteile des Zahlungsberichts** besitzen einen **Verweis**, welcher mit der **Auftragsnummer** im **Vorgang** übereinsti mmt und somit eindeutig zugeordnet werden kann. Im Bericht sind auch Informationen über Gebühren enthalten, die vom Marktplatz einbehalten werden.

4

### Erstellung einzelner Einträge im Zahlungsverkehreingang an einem Beispiel

#### Ursprüngliche Sammelzahlung

Die ursprüngliche Sammelzahlung der Plattform im Zahlungsverkehreingang ist nach dem Ausführen des Assistenten in einzelne Datensätze aufgelöst worden. Der Datensatz der Sammelzahlung wurde mit dem Aufteilen in einzelne Datensätze in das Archiv verschoben.

#### Automatische Ermittlung der Belegnummer anhand der Auftragsnummer (im ZVE-Datensatz)

In den aus der Sammelzahlung neu erstellten, einzelnen Zahlungsverkehreingang-Datensätzen wird **anhand** der **Auftragsnummer** der **entsprechende Vorgang gesucht, um die Belegnummer** zu erhalten. Über die Belegnummer kann die OP-Zuweisung vorgenommen werden.

| 🗉 🥥 🔻                                         |                   | Zahlungsverkehreingang-Datensatz |   |
|-----------------------------------------------|-------------------|----------------------------------|---|
| Datei <b>Erfassung</b> Hilf                   | e Ansicht         |                                  |   |
|                                               |                   |                                  | _ |
| weitere Daten Zuweisung                       | Memo Selektionen  | Gesperrt / Info                  |   |
| Vorgab für Zuweisung                          | a second second   | and the second second            |   |
| , stelle                                      |                   | All and the second               |   |
| Belegnummern                                  | BK2200023 <       |                                  |   |
| Auftragsnummern                               | AUFT2209202210009 |                                  |   |
| Offene Posten Übersicht<br>Offene Posten nach |                   |                                  |   |
| Adressnummer                                  |                   |                                  |   |

- Beispiel:
  - Eine Sammelzahlung wurde über einen abgerufenen Zahlungsbericht in einzelne Datensätze aufgeteilt
  - Im Beispiel wurden fünf Datensätze erstellt
  - Alle diese **Datensätze** haben die gleiche **Zahlungsbericht-Referenz**, da alle diese Datensäte in diesem Beispiel durch Zahlungsbericht 51725552289 entstanden sind
  - Über das im Vorgang durch die Plattform gefüllte Feld Auftragsnummer ermittelt microtech büro+ die zugehörige Belegnum mer
  - Über das Feld Belegnummer werden Bestellungen und die jeweils direkt zugehörige Gebühr zugeordnet:
    - RE12200001: Zur Belegnummer gehört ein direkt zugehöriger Gebührendatensatz
    - ° RE12200002: Zur Belegnummer gehört ein direkt zugehöriger Gebührendatensatz
    - Die nicht-transaktionsbezogene Verkäufergebühren (sog. "NON SALE CHARGE") tauchen im Report auf, werden aber keiner Bestellung direkt zugeordnet (aus diesem Grund bleibt das Feld: Belegnummer leer, im Zahlungsbericht ist diese Gebühr aufgeführt, weshalb das Feld "Zahlungsbericht-Referenz" auch für diesen Datensatz belegt ist

| Datum | Beispiel-Text | Belegnummer                                         | Zahlungsbericht-<br>Referenz | Betrag | Weitere Hinweise |
|-------|---------------|-----------------------------------------------------|------------------------------|--------|------------------|
|       |               | (über<br>Auftragsnummer<br>im Vorgang<br>ermittelt) |                              |        |                  |

| 29.07.202x | SALE / ORDER Gebühr<br>987654321 von Amazon<br>oder eBay.                                                    | RE12200001 | 51725552289 | -13,33 € | Gebühren, die direkt einer Transaktion zugeordnet werden können:<br>Es wird unterschieden zwischen dem Betrag, der zum Ausgleichen des OP genutzt                                                                                                    |
|------------|----------------------------------------------------------------------------------------------------|------------|-------------|----------|----------------------------------------------------------------------------------------------------|
| 29.07.202x | SALE / ORDER Gebühr<br>123456789 von Amazon<br>oder eBay.                                                    | RE12200002 | 51725552289 | -5,00 €  | wird und der Gebühr, die für den Marktplatz abgezogen wurde. Das Buchungskonto<br>für diese Gebühren ist in den Vorgaben der Plattform anzugeben.<br>In den Verkäufergebühren ist in den Vorgaben für Zuweisung das Kennzeichen:<br>"Nur Buchungssatz erzeugen" aktiviert, somit erfolgt auch keine Zuweisung und<br>es wird nur ein Buchungssatz erzeugt.                                                                                                    |
| 29.07.202x | Beispiel: Nicht-<br>transaktionsbezogene<br>Verkäufergebühren<br>(NON SALE CHARGE)<br>für Amazon oder eBay 1 |            | 51725552289 | -2,33 €  | Diese Verkäufergebühren sind nicht unmittelbar aus einem Verkauf entstanden,<br>sondern gehören beispielsweise zu einer einmaligen Zahlung, Abogebühren,<br>Gebührengutschriften, etc. Die Marktplätze erheben verschiedene Typen von<br>Gebühren, die nicht unmittelbar zu einer Transaktion gehören. Die<br>Verkäufergebühren, die nicht unmittelbar zu einer Transaktion gehören, erkennen<br>Sie i. d. R. daran, dass keine Belegnummer zu diesen Gebühren zugeordnet<br>werden kann. |
| 29.07.202x | SALE / ORDER<br>123456789 von Amazon<br>oder eBay                                                            | RE12200002 | 51725552289 | 99,99 €  | Der ausgezahlte Betrag für die eigentliche Bestellung, die aus der großen<br>Sammelzahlung erstellt wurden.                                                                                                    |
| 29.07.202x | SALE / ORDER<br>987654321 von Amazon<br>oder eBay                                                            | RE12200001 | 51725552289 | 899,97 € |                                                                                                    |

|   |              |                                 |                               | Über Belegnummern            |              |                     | Die ers<br>Datensätze |
|---|--------------|---------------------------------|-------------------------------|------------------------------|--------------|---------------------|-----------------------|
|   |              |                                 |                               | werden die                   | K            | <b>1</b>            | auf die               |
|   | Kontoauszüge | Zahlungsverkehreingang $\times$ | Archiv Zahlungsverkehreingang | Bestellung und die           |              |                     | Zahlungs              |
|   | (Alle)       |                                 |                               | Gebühr zugeordnet            |              |                     |                       |
|   | (            | (Die Be                         | legnummer wird anhand de      | er Auftragsnummer ermittelt) |              | -                   |                       |
|   | Datum        | Text                            |                               |                              | Belegnummern | Zahlungsbericht-Ref | erenz ⊨               |
|   | 29.07.202    | SALE / ORDER Gebühr 987654      | 1321 von Amazon oder eBay.    |                              | RE12200001   | 51725552289         | -                     |
| _ | 29.07.202    | SALE / ORDER Gebühr 123456      | RE12200002                    | 51725552289                  |              |                     |                       |
|   | 29.07.202    | Beispiel: Nicht-transaktionsb   |                               | 51725552289                  |              |                     |                       |
|   | 29.07.202    | SALE / ORDER 123456789 vor      | ı Amazon oder eBay            | RE12200002                   | 51725552289  |                     |                       |
|   | 29.07.202    | SALE / ORDER 987654321 vor      | i Amazon oder eBay            |                              | RE12200001   | 51725552289         | 8                     |
|   |              |                                 |                               |                              |              |                     |                       |
|   |              |                                 |                               |                              |              |                     |                       |

In diesem Zahlungsbericht wurden somit zwei aufzulösende Datensätze aus Bestellungen sowie die jeweils direkt zu diesen Datensätzen gehörigen Verkaufsgebühren identifiziert. Zusätzlich existieren nicht-transaktionsbezogene Verkäufergebühren.

(i) Info:

Die Sammelzahlung wird direkt nach dem Auflösen in einzelne Datensätze direkt ins Archiv verschoben.

5

## Offene Posten zuweisen

Das Zuweisen von Offenen Posten wird über die gewohnten Routinen von microtech büro+ vorgenommen. Die ermittelte Belegnummer steht Ihnen für das Ausgleichen der OPs zur Verfügung:

Wählen Sie im Bereich: ZAHLUNGSVERKEHR - KONTOAUSZÜGE - Register: ZAHLUNGSVERKEHREINGANG über die Schaltfläche: WEITERE den Eintrag: OFFENE POSTEN ZUWEISEN. Es öffnet sich der zugehörige Assistent zum OP-Ausgleich Folgen Sie nun den Anweisungen des Hilfe-Artikels: OP-Zuweisungsassistent.